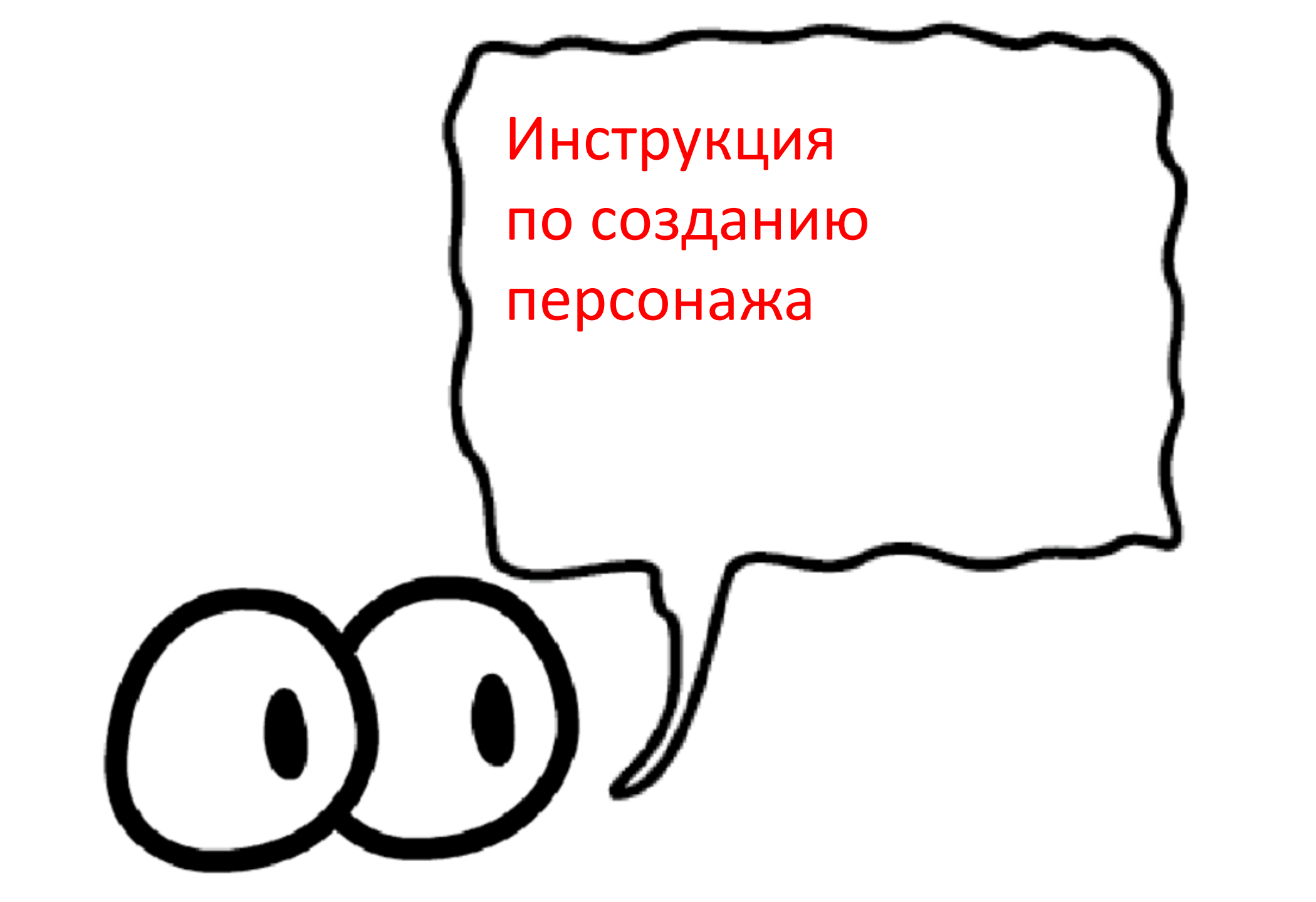

В презентации на ленте инструментов открываем закладку Ispring Suite. Затем выбираем кнопку Персонаж.

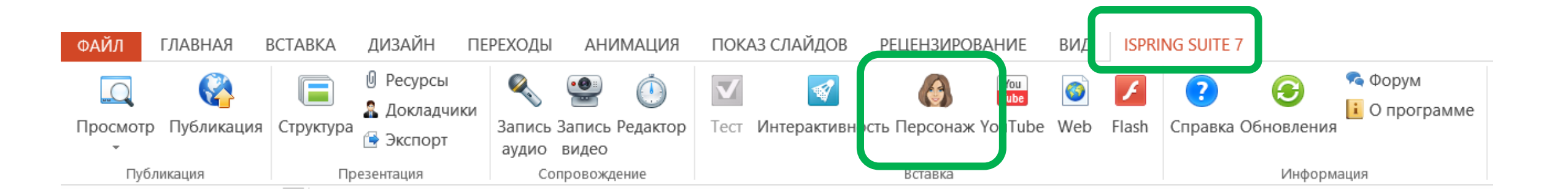

## В открытом окне выберите Персонажа слева и позу и эмоции справа

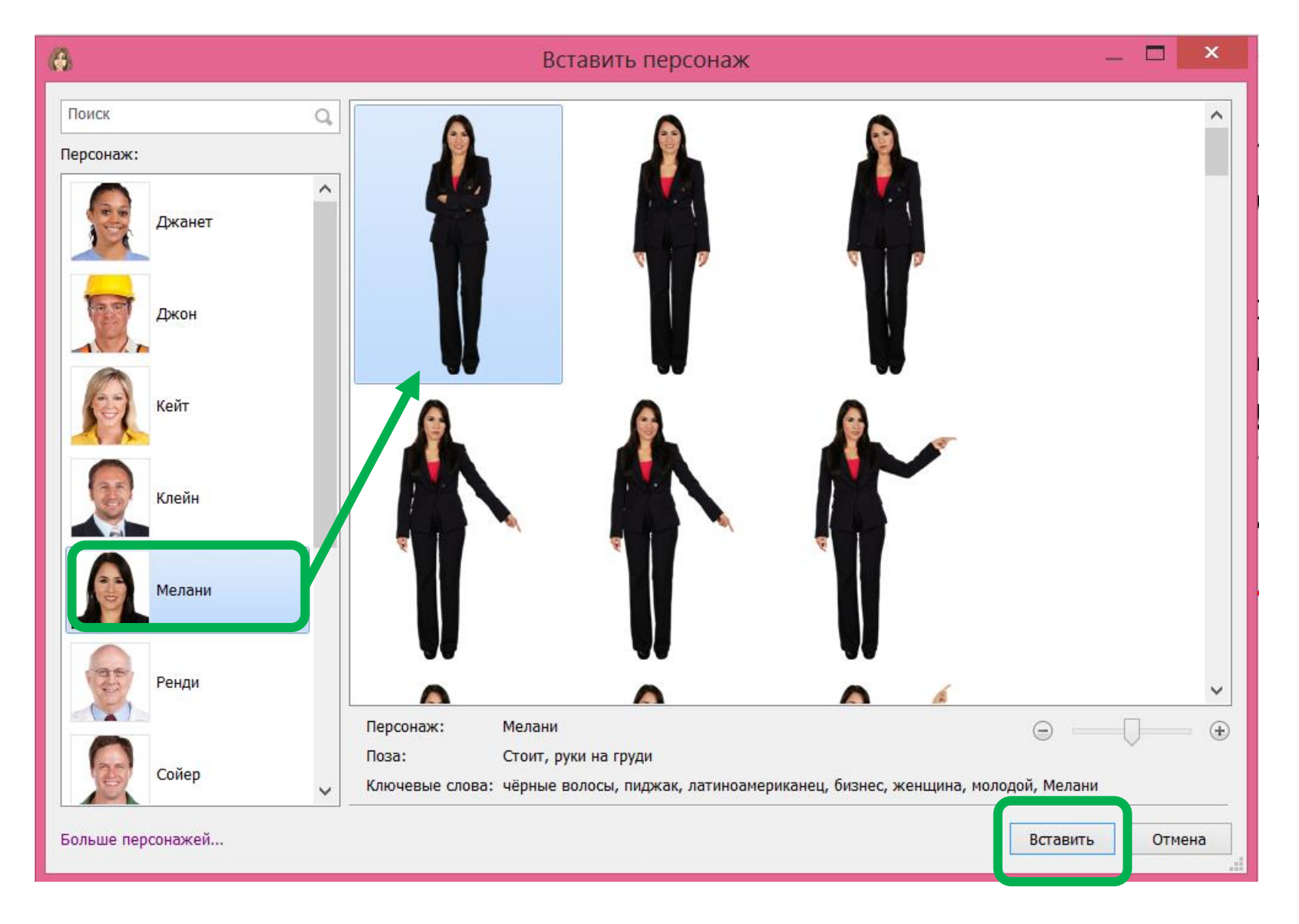

На слайде Персонаж имеет формат рисунка. Т.е. щелкнув на него, вы можете изменять его расположения на слайде, захватив курсором мышки или изменить размер персонажа, захватив курсором мышки ключевые точки рамок.

Здравствуйте! Меня зовут Ольга! Я специалист в области здоровьесберегающих технологий. Основная часть моей работы занимает сбор и обработка мониторинговых исследований. На нашей встрече я хотела бы поделиться своим опытом и рассказать какие принципы и правила существуют при организации мониторинга здоровья. На следующем слайде я хотела бы вас познакомить с основными понятиями, которые могут нам пригодиться во время обсуждения данной темы.

Персонажа можно вставить из рисунка скаченного из бесплатных сервисов. Выберите на ленте инструментов закладку Вставка и нажмите инструмент Рисунки.

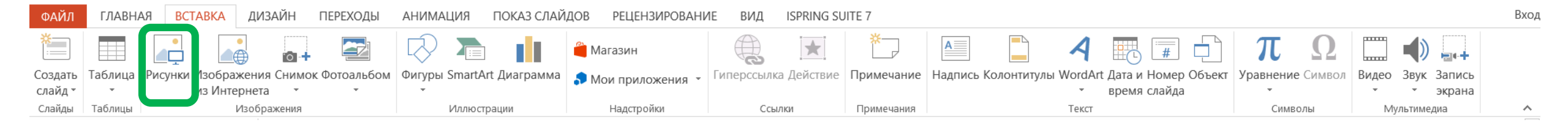

В открывшемся окне проводника найдите файл с персонажами на своем компьютере и нажмите Вставить.

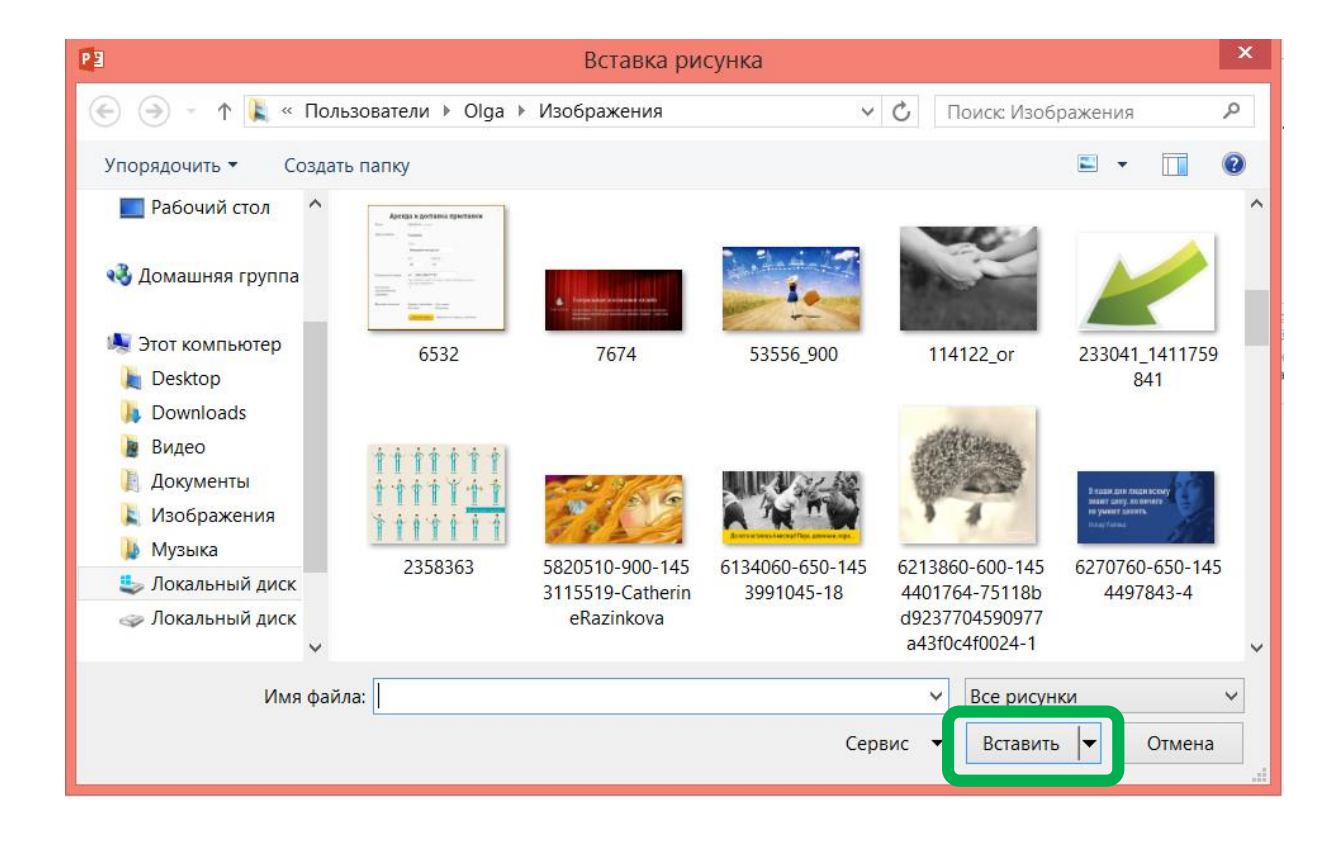

Вставленное изображение с персонажами отредактируйте, для этого используйте закладку Формат, инструмент Обрезка. Выделенное изображение можно изменить по средствам курсора мыши, перетянув рамки изображения по горизонтали и вертикали.

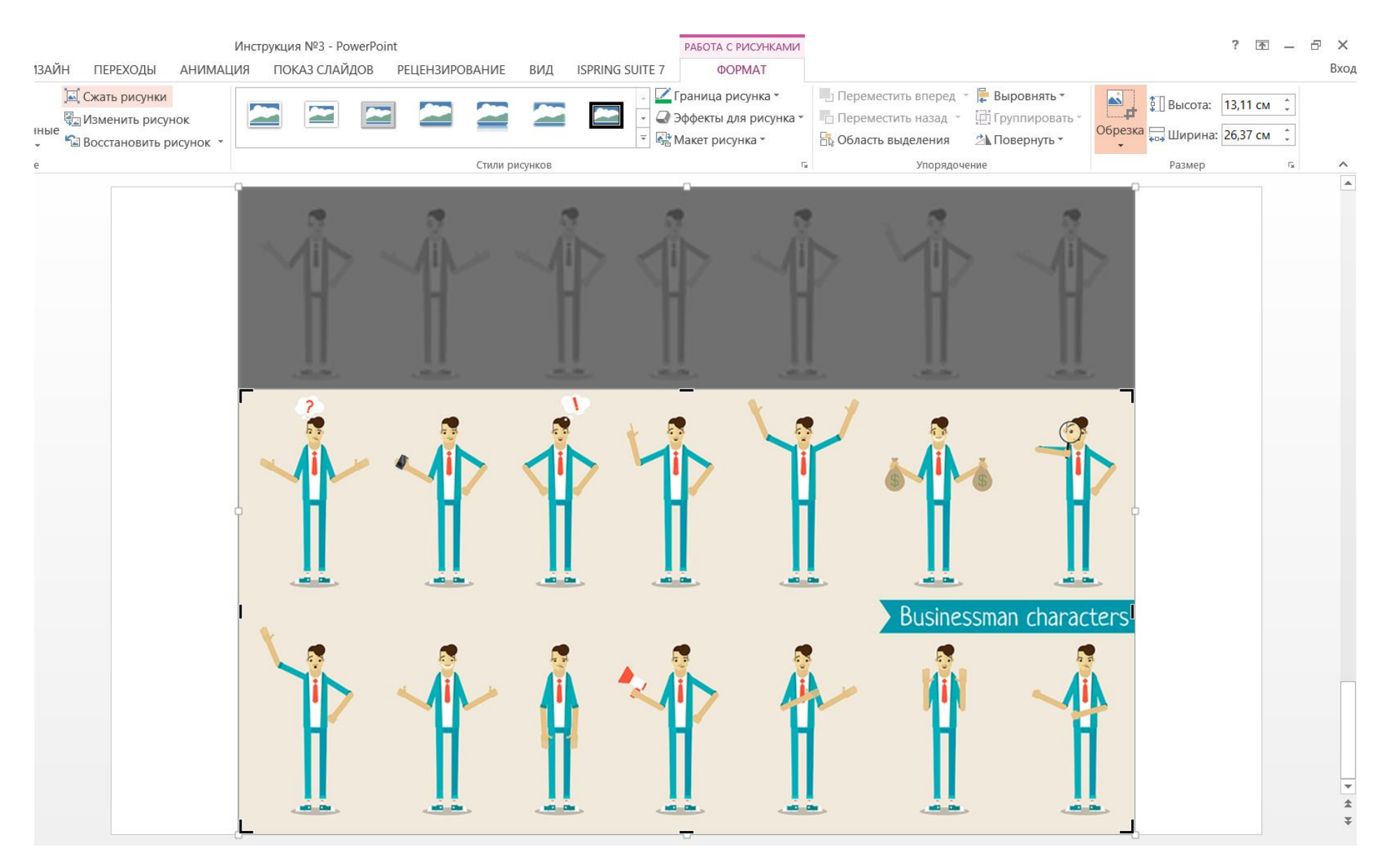